## TECHNICAL BULLETIN Q612NAS1 15 JUL 2016

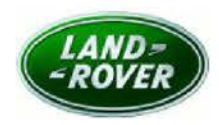

© Jaguar Land Rover North America, LLC

NOTE: The information in Technical Bulletins is intended for use by trained, professional Technicians with the knowledge, tools, and equipment required to do the job properly and safely. It informs these Technicians of conditions that may occur on some vehicles, or provides information that could assist in proper vehicle service. The procedures should not be performed by 'do-it-yourselfers'. If you are not a Retailer, do not assume that a condition described affects your vehicle. Contact an authorized Land Rover service facility to determine whether this bulletin applies to a specific vehicle.

#### SECTION: 100-00

Service Action: PSIM Card Activation

#### AFFECTED VEHICLE RANGE:

| Discovery Sport (LC)    |               |
|-------------------------|---------------|
| Model Year:             | 2016-2017     |
| VIN:                    | 517965-625061 |
| Assembly Plant:         | Halewood      |
| Range Rover Evoque (LV) |               |
| Model Year:             | 2016-2017     |
| VIN:                    | 048210-158776 |
| Assembly Plant:         | Halewood      |
| Range Rover Sport (LW)  |               |
| Model Year:             | 2016          |
| VIN:                    | 519971-584135 |
| Assembly Plant:         | Solihull      |
| Range Rover Sport (LW)  |               |
| Model Year:             | 2016          |
| VIN:                    | 617562-628758 |
| Assembly Plant:         | Solihull      |
| Range Rover (LG)        |               |
| Model Year:             | 2016          |
| VIN:                    | 217599-284480 |
| Assembly Plant:         | Solihull      |

MARKETS:

NAS

#### **CONDITION SUMMARY:**

**Situation:** An issue has been identified on a limited number of vehicles within the listed Affected Vehicle Range which may have been manufactured away from process and in some cases the Personal Subscriber Identity Module (PSIM) card Integrated Circuit Card Identifier (ICCID) number has not been recorded in line with the correct process. As a result, the customer may experience concerns with the Wi-Fi not connecting, real time traffic updates with other navigation features not working, and no activation e-mail from AT&T confirming the free trial period has started.

Action: Retailers are required to HOLD affected new vehicles that are within your control and refrain from releasing the vehicles for **new vehicle sale** pending completion of the Service Instruction detailed in this Technical Bulletin. Unsold vehicles should have this performed as part of the Pre-Delivery Inspection (PDI) process but **must** have it completed prior to vehicle handover to the customer.

Affected vehicles already in the hands of customers should be updated at the next available opportunity.

## PARTS:

No parts required.

## SPECIAL TOOLS:

No special tools required.

### WARRANTY:

**NOTE:** Check DDW to ensure that a vehicle is affected by this program prior to undertaking any rework action.

At the time of confirming a booking for vehicle repair, ensure that **all** outstanding Recalls and Service Actions are identified to ensure the correct parts are available and adequate workshop time is allocated for repairs to be completed at one visit.

Warranty claims must be submitted quoting Program Code **Q612** together with the relevant Option Code from the table. SRO and parts information is included for information only.

This program is valid for a limited time only. Warranty claims with a repair date prior to the **31 July 2018** closure date must be submitted or payment within 30 calendar days of completion of the repair.

Repair procedures are under constant review and therefore times / prices are subject to change; those quoted here must be taken as guidance only. Refer to TOPIx to obtain the latest repair time.

| PROGRAM<br>CODE | OPTION<br>CODE | DESCRIPTION                                                                                                    | SRO | TIME<br>(HOURS) | PARTS/SUNDRY<br>CODE | QTY./VALUE |
|-----------------|----------------|----------------------------------------------------------------------------------------------------|-----|-----------------|----------------------|------------|
| Q612            | В              | Check the InControl dealer admin portal and<br>either enter the Integrated Circuit Card<br>Identifier (ICCID) number of the supplied<br>Personal Subscriber Identity Module (PSIM)<br>against the vehicle Identification Number (VIN)<br>or where necessary request JLRNA associate the<br>ICCID with the VIN |     |                 | ZZZ001               | *\$13.95   |

Normal Warranty policies and procedures apply.

\* - an allowance has been provided to cover the cost of performing this program.

#### SERVICE INSTRUCTION:

1. Obtain the Personal Subscriber Identity Module (PSIM) from the vehicle and note the Integrated Circuit Card Identifier (ICCID) number (19/20 digits) located on the outside of the packaging marked 'ICCID'.

# 2. ONOTE: Each retailer has only one Login name and Password. Contact your retailer's Sales Manager to obtain your retailer Login name and Password.

Access the InControl Dealer Admin Portal.

- 1. Log in to the InfoTrail website.
- 2. Select InControl on the left-hand navigation menu.
- 3. Select InControl Admin Website under the InControl Websites heading.
- 4. Enter Login name and Password.
- 5. Select SIGN IN.
- 3. Search for the Vehicle Identification Number (VIN).

- 4. Confirm 'No customer connected' is displayed.
  - 1. If 'No customer connected' is displayed, continue to the next Step.
  - 2. If 'No customer connected' is not displayed, continue to Step 10.

| ANGE ROVER                                               |                                                                     |
|----------------------------------------------------------|---------------------------------------------------------------------|
| 4 SALGS3EF3GA297382<br>gistation - Edit                  |                                                                     |
| Customer                                                 |                                                                     |
| to customer connected                                    |                                                                     |
| This vehicle is not connected to any customer yet. To c  | omplete setup of the vehicle, you need to connect a customer to it. |
| DESIGTED CLICTOMED                                       |                                                                     |
| REDISTER COSTOMER                                        |                                                                     |
|                                                          |                                                                     |
| Services                                                 |                                                                     |
|                                                          |                                                                     |
| InControl Protect                                        | InControl Remote Premium                                            |
| InControl Protect<br>Expires:                            | InControl Remote Premium<br>Expires:                                |
| InControl Protect<br>Expires:<br>More about this service | Expires:<br>More about this service                                 |
| InControl Protect<br>Expires:<br>More about his service  | Expires:<br>More about this service                                 |
| InControl Protect<br>Expires:<br>More about this service | Expires<br>More about this service                                  |
| InControl Protect<br>Expires:<br>More about this service | Expires:<br>More about this service                                 |
| Data Plan                                                | InControl Remote Premium<br>Expires:<br>More about this service     |
| InControl Protect<br>Expires:<br>More about his service  | InControl Remote Premium<br>Expires:<br>More about this service     |

E194890

5. Click on 'Manage'.

| RANGE ROVER                                               |                                                                    |
|-----------------------------------------------------------|--------------------------------------------------------------------|
| Customer                                                  |                                                                    |
| No customer connected                                     |                                                                    |
| This vehicle is not connected to any customer yet. To con | npiete setup of the vehicle, you need to connect a customer to it. |
| REGISTER CUSTOMER                                         |                                                                    |
|                                                           |                                                                    |
| Services                                                  |                                                                    |
| InControl Protect                                         | SE 20 InControl Remote Premium                                     |
| Expires:                                                  | Expires:                                                           |
| More about this service                                   | More about this service                                            |
|                                                           |                                                                    |
| Data Plan                                                 |                                                                    |
| InControl Data Plan                                       |                                                                    |
| PRO Not Connected                                         |                                                                    |
| MANAISE                                                   |                                                                    |

6. ONOTE: Although it says 'replace', a blank ICCID will be replaced with a new one.

Enter the new ICCID.

| PSIM                                                                                        |                                                                                                    |
|---------------------------------------------------------------------------------------------|----------------------------------------------------------------------------------------------------|
| Vehicle details<br>Range Rover<br>White, 4 doors<br>VIN: SALGS3EF8GA303287<br>Registration: | PSIM Details<br>PSIM ICCID<br>No. of customer activations<br>0                                                                                                    |
| Replace PSIM<br>ICCID of replacement PSIM                                                   | PSim Replace will overwrite the current PSIM ID number (ICCID) and give the vehicle a new ICCID. This action is only applicable for vehicles not already connected to customers. |

7. Click 'Submit' to validate.

| PSIM                                                                                        |                                                                  |                                                                |
|---------------------------------------------------------------------------------------------|------------------------------------------------------------------|----------------------------------------------------------------|
| Vehicle details<br>Range Rover<br>White, 4 doors<br>VIN: SALGS3EF8GA303287<br>Registration: |                                                                  | PSIM Details<br>PSIM ICCID<br>No. of customer activations<br>0 |
| Replace PSIM                                                                                | PSIM Replace will overwrite th<br>only applicable for vehicles n | he current PSIM ID number (ICCID) and give the vehic!          |

- 8. There is a pop-up reminder to fit the PSIM into the vehicle.
  - Click 'OK'.

| PSIM       By replacing PSIM the new ICCID will replace the current ICCD.         Vehicle details       CANCEL         Range Rovar       Mile: 4 coors         White: 4 coors       PSIM IS inserted in the vehicle.         Vinite: 4 coors       PSIM ICCID         White: 4 coors       By replacing PSIM the new PSIM is inserted in the vehicle.         Vinite: 4 coors       CANCEL         White: 4 coors       PSIM ICCID         By replace PSIM       By replace new PSIM is inserted in the vehicle.         Vinite: 4 coors       PSIM ICCID         By replace PSIM       By replace new PSIM is inserted in the vehicle.         Vinite: 4 coors       PSIM ICCID         By replace PSIM       By replace PSIM         ICCID of replacement PSIM       By replace PSIM |                                                                         | CONFIRM PSIM REPLACE                                                                                                    |
|----------------------------------------------------------------------------------------------------|-------------------------------------------------------------------------|----------------------------------------------------------------------------------------------------|
| Vehicle details Range Rover White, 4 doors VIN: SALGS3EF8GA303287 Registration: Replace PSIM ICCID of replacement PSIM                                                                                                    | PSIM                                                                    | By replacing PSIM the new ICCID will replace the current ICCID.<br>Please ensure the new PSIM is inserted in the vehicle. |
| Range Rover<br>While, 4 doors<br>VIN: SALGS3EF3GA303267<br>Registration:<br>Replace PSIM<br>ICCID of replacement PSIM                                                                                                    | /ehicle details                                                         | CANCEL OK                                                                                                    |
| Replace PSIM<br>ICCID of replacement PSIM                                                                                                    | Range Rover<br>White, 4 doors<br>JN: SALGS3EF8GA303287<br>Registration: | PSIM ICCID<br>89011702278068700982<br>No. of customer activations<br>0                                                    |
|                                                                                                    |                                                                         |                                                                                                    |
| PSIM Replace will overwrite the current PSIM ID number (ICCID) and give the vehicle a new ICCID. This action is     only applicable for vehicles not already connected to customers.                                                                                                    | Replace PSIM                                                            |                                                                                                    |

**9.** Final screen confirms successful update. The vehicle may now be associated with an InControl account and the customer may accept Terms and Conditions. This will result in the standard Trial activation being completed.

# 10. ONOTE: This may take between two and four days to complete.

If the vehicle is already with a Customer and the Customer has added the vehicle to their InControl account and accepted the terms and conditions, record the VIN and ICCID and send a request to Janelle Pharris (jpharris@jaguarlandrover.com).

• Request the ICCID and VIN be associated to a trial started for the customer.